# Deploying the rmireg.war file in BEA WebLogic 9.2.3 for Windows

Definition of terms

- <Maximo\_home> is used for the Maximo home. By default, the Maximo home is C:\IBM\SMP\maximo
- <WL\_home> is used to indicate the location of WebLogic. By default, the WebLogic home is C:\BEA.
- <domain\_name> is used to indicate the location of the Maximo domain in WebLogic. By default, the Maximo domain home is mydomain.
- <server\_name> is the name of the server on which WebLogic has been installed.

First, using <Maximo\_home>/deployment/buildrmiregwar.cmd, build the <Maximo\_home>/deployment/default/rmireg.war file. This is the file that will be deployed in WebLogic, and its priority must be set so that all Maximo servers will start after this server starts.

# Creating the RMI Registry Web Application

- Start the Oracle WebLogic Administrative (Admin) Server:
  - Open a command line prompt and navigate to
    - <WL\_home>\user\_projects\domains\<domain\_name>
- Execute startWebLogic.cmd.

| 🗪 Command Pre                                | ompt - start                                                                                                    | weblogic             |               |                                                  |          |  |  |  |
|----------------------------------------------|----------------------------------------------------------------------------------------------------|----------------------|---------------|--------------------------------------------------|----------|--|--|--|
| 03/24/2010                                   | 10:42 AM                                                                                                    |                      | 472           | fileRealm.properties                             | <b>_</b> |  |  |  |
| 11/02/2010                                   | 12:38 PM                                                                                                    | VDI KZ               | 754           | Init-Info<br>InstallService.bat                  |          |  |  |  |
| 03/24/2010<br>11/02/2010                     | 10:42 AM                                                                                                    | <dir></dir>          |               | lib                                              |          |  |  |  |
| 03/24/2010                                   | 10:42 AM                                                                                                    | <dir></dir>          |               | security                                         |          |  |  |  |
| 05/04/2010<br>11/02/2010<br>03/24/2010       | 10:08 AM<br>02:19 PM<br>10:42 AM                                                                                                    | <dir></dir>          | 750<br>307    | servers<br>startMX071WL.cmd<br>startWebLogic.cmd |          |  |  |  |
| 03/24/2010<br>11/02/2010<br>03/24/2010       | 10:42 HM<br>03:58 PM<br>10:42 AM                                                                                                    | <dir></dir>          | 259           | startwebLogic.sh<br>tmp<br>user staged config    |          |  |  |  |
| 03/ 2 1/ 2010                                | 7 Fil<br>13 Dir                                                                                                    | e(s)<br>(s) 11,412,5 | 2,69<br>90,59 | 8 bytes<br>2 bytes free                          |          |  |  |  |
| C:\bea\user_<br>•                            | _projects                                                                                                    | \domains\MX07        | P1WL_d        | omain>startweblogic                              |          |  |  |  |
| JAVA Memory                                  | argument                                                                                                    | s: -Xms512m -        | Xmx10         | 24m -XX:MaxPermSize=512m                         |          |  |  |  |
| WLS Start Mo                                 | ode=Produ                                                                                                    | ction                |               |                                                  |          |  |  |  |
| CLASSPATH=C:<br>files\defaul<br>s.jar;C:\bea | CLASSPATH=C:\bea\WEBLOG~1\server\lib\oraclethin.jar;C:\bea\patch_weblogic923\pro<br>files\default\sys_manifest_classpath\weblogic_patch.jar;C:\bea\JDK150~2\lib\tool<br>s.jar;C:\bea\WEBLOG~1\server\lib\weblogic_sp.jar;C:\bea\WEBLOG~1\server\lib\webl |                      |               |                                                  |          |  |  |  |

- Open the WebLogic Administrative Console (by default, http:// <server\_name>:7001/console).
- Click Lock & Edit

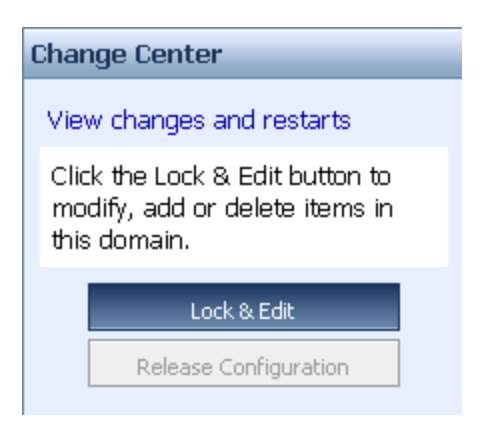

• Expand the <domain\_name>Environment>Servers link

| Change Center                                                    | Welcome, weblogic                                                                                                    | Connected to: MXS62V                                | VL_domain | 🟠 Home  | Log Out | Preference | s Help    | AskBEA   |
|------------------------------------------------------------------|----------------------------------------------------------------------------------------------------|-----------------------------------------------------|-----------|---------|---------|------------|-----------|----------|
| View changes and restarts                                        | nd restarts Home > Summary of Servers                                                                                                    |                                                     |           |         |         |            |           |          |
| Pending changes exist. They<br>must be activated to take effect. | Summary of Servers                                                                                                    |                                                     |           |         |         |            |           |          |
| Activate Changes Undo All Changes                                | A server is an instance of WebLogic Server that runs in its own Java Virtual Machine (JVM) a<br>This page summarizes each server that has been configured in the current WebLogic Server |                                                     |           |         |         |            |           | uration. |
| Domain Structure                                                 |                                                                                                    |                                                     |           |         |         |            |           |          |
| MXS62WL_domain                                                   | Customize this table                                                                                                    |                                                     |           |         |         |            |           |          |
| Environment                                                      | Servers (Filtered - More Columns Exist)                                                                                                    |                                                     |           |         |         |            |           |          |
|                                                                  | New Clone I                                                                                                    | New Clone Delete Showing 1 - 2 of 2 Previous   Next |           |         |         |            |           |          |
| Virtual Hosts<br>Migratable Targets                              | 🗖 Name 🐟                                                                                                    | Cluster                                             | Machine   | State   | H       | lealth L   | isten Por | t        |
| Machines<br>Work Managers                                        | AdminServer(ad                                                                                                    | min)                                                |           | RUNNING | c       | ж 7        | 001       |          |
| Startup & Shutdown Classes                                       | MXS62WL_Serve                                                                                                    | er                                                  |           | SHUTDOV | VN      | 7          | 003       |          |
| B-Services<br>Security Realms<br>B-Internnerability              | New     Clone     Delete     Showing 1 - 2 of 2     Previous   Next                                                                                                    |                                                     |           |         |         |            |           |          |
| ⊡-Diagnostics                                                    |                                                                                                    |                                                     |           |         |         |            |           |          |

- Click New
- Enter RMIRegistry in the Server Name field
- Enter 9999 in the Server Listen Port field
- Leave the No, this is a stand-alone server Radio button selected.
- Click Next

| Home | > | Summary | of | Servers |
|------|---|---------|----|---------|
|------|---|---------|----|---------|

| Create a New Server          |                                                      |  |  |  |  |  |  |
|------------------------------|------------------------------------------------------|--|--|--|--|--|--|
| Back Next Finish Cancel      |                                                      |  |  |  |  |  |  |
| Review choices               |                                                      |  |  |  |  |  |  |
| Review the selections. If th | ese are correct, click Finish to create this server. |  |  |  |  |  |  |
|                              |                                                      |  |  |  |  |  |  |
| Server Name:                 | RMIRegistry                                          |  |  |  |  |  |  |
| Server Listen<br>Address:    | (No value specified)                                 |  |  |  |  |  |  |
| Server Listen Port:          | 9999                                                 |  |  |  |  |  |  |
| Back Next Finish             | Cancel                                               |  |  |  |  |  |  |

# • Click Finish

# ▶ Customize this table

# Servers (Filtered - More Columns Exist)

| New         Clone         Delete         Showing 1 - 3 of 3         Previous   Next |                    |         |         |          |        |             |
|-------------------------------------------------------------------------------------|--------------------|---------|---------|----------|--------|-------------|
|                                                                                     | Name 🚕             | Cluster | Machine | State    | Health | Listen Port |
|                                                                                     | AdminServer(admin) |         |         | RUNNING  | ОК     | 7001        |
|                                                                                     | MXS62WL_Server     |         |         | SHUTDOWN |        | 7003        |
|                                                                                     | RMIRegistry        |         |         | SHUTDOWN |        | 9999        |
| New         Clone         Delete         Showing 1 - 3 of 3         Previous   Next |                    |         |         |          |        |             |

Select **Deployments** on the left side of the console Click **Install** ٠

#### ٠

| Install Application Assistant                                                                                                    |  |
|----------------------------------------------------------------------------------------------------|--|
| Back Next Finish Cancel                                                                                                    |  |
| Locate deployment to install and prepare for deployment                                                                                                    |  |
| Select the file path that represents the application root directory, archive file, exploded archive directory, or application module descriptor that you want to install.                         |  |
| Note: Only valid file paths are displayed below. If you cannot find your deployment files, upload your file(s) and/or confirm that your application contains the required deployment descriptors. |  |
| Location: localhost                                                                                                    |  |
| <ul> <li>Select upload your file(s)</li> </ul>                                                                                                    |  |

| Install Application Assistant                                                                                                    |
|----------------------------------------------------------------------------------------------------|
| Back         Next         Finish         Cancel                                                                                                    |
| Upload a Deployment to the admin server                                                                                                    |
|                                                                                                    |
| Click the Browse button below to select an application or module on the machine from which you are currently browsing. When you have located the file, click the Next button to upload this deployment to the Administration Server.       |
| Deployment Browse                                                                                                    |
| <ul> <li>Click on the Browse button and navigate to your Maximo root directory, then the deployment<br/>and default directory.</li> </ul>                                                                                                  |
| File Upload                                                                                                    |
| Look in: 📄 default 💽 📀 😥 🗁 🖽 -                                                                                                    |
| <ul> <li>Select the rmireg.war file and click Open</li> </ul>                                                                                                    |
| Install Application Assistant                                                                                                    |
| Back Next Finish Cancel                                                                                                    |
| Upload a Deployment to the admin server                                                                                                    |
| Click the Browse button below to select an application or module on the machine from which you are currently<br>browsing. When you have located the file, click the Next button to upload this deployment to the Administration<br>Server. |
| Deployment         \\tsclient\C\MXS62WL\deployment\default\rmireg.war         Browse.                                                                                                    |
| Click Next                                                                                                    |

• Under Location, select rmireg.war.

| Messages                                                                                                    |
|----------------------------------------------------------------------------------------------------|
| ☑ The file rmireg.war has been uploaded successfully to C:\bea\user_projects\domains\MXS62WL_domain\servers<br>\AdminServer\upload                                                                       |
| Install Application Assistant                                                                                                    |
| Back Next Finish Cancel                                                                                                    |
| Locate deployment to install and prepare for deployment                                                                                                    |
| Select the file path that represents the application root directory, archive file, exploded archive directory, or application module descriptor that you want to install.                                |
| <b>Note:</b> Only valid file paths are displayed below. If you cannot find your deployment files, upload your file(s) and/or confirm that your application contains the required deployment descriptors. |
| Location: localhost \ C: \ bea \ user_projects \ domains \ MXS62WL_domain \ servers \ AdminServer \ upload                                                                                               |
| C 🗃 maximo.ear                                                                                                    |
| C D rmireg.war                                                                                                    |
| Click Next                                                                                                    |
| Install Application Assistant                                                                                                    |
| Back Next Finish Cancel                                                                                                    |
| Choose targeting style                                                                                                    |
| Targets are the servers, clusters, and virtual hosts on which this deployment will run. There are several ways you can target an application.                                                            |
| $^{\odot}$ Install this deployment as an application                                                                                                    |
| The application and its components will be targeted to the same locations. This is the most common usage.                                                                                                |
| $^{ m O}$ Install this deployment as a library                                                                                                    |
| Application libraries are deployments that are available for other deployments to share. Libraries should be available on all of the targets running their referencing applications.                     |
| Back Next Finish Cancel                                                                                                    |
| Keep Install this deployment as an application selected.                                                                                                    |

- Click Next
- Select the **RMIRegistry** check box

| Install Application Assistant                                                                                                    |
|----------------------------------------------------------------------------------------------------|
| Back Next Finish Cancel                                                                                                    |
| Select deployment targets                                                                                                    |
| Select the servers and/or clusters to which you want to deploy this application. (You can reconfigure deployment targets later). |
| Available targets for rmireg                                                                                                    |
| Servers                                                                                                    |
|                                                                                                    |
| MXS62WL_Server                                                                                                    |
|                                                                                                    |
| Back Next Finish Cancel                                                                                                    |
| Click Next                                                                                                    |
| Install Application Assistant                                                                                                    |
| Back Next Finish Cancel                                                                                                    |
| Optional Settings                                                                                                    |
| You can modify these settings or accept the defaults                                                                             |
| General                                                                                                    |
| What do you want to name this deployment?                                                                                        |
| Name: rmireg                                                                                                    |
| Security                                                                                                    |
| What security model do you want to use with this application?                                                                    |
| $^{\odot}$ DD Only: Use only roles and policies that are defined in the deployment descriptors.                                  |
|                                                                                                    |

• Accept the defaults and click Finish

| Change Center                                                    | Welcome, weblogic                        | Connected to: MXS62WL_domain                                                                                                    | 🏠 Home                           | Log Out                       | Preferences                | Help | AskBEA |  |
|------------------------------------------------------------------|------------------------------------------|----------------------------------------------------------------------------------------------------|----------------------------------|-------------------------------|----------------------------|------|--------|--|
| View changes and restarts                                        | Home > Summary of Servers<br>Deployments | Home > Summary of Servers > Summary of Deployments > Summary of Servers > Summary of Deployments > Summary of Servers > Summary of Deployments |                                  |                               |                            |      |        |  |
| Pending changes exist. They<br>must be activated to take effect. | Messages                                 | Messages                                                                                                    |                                  |                               |                            |      |        |  |
| Activate Changes Undo All Changes                                | ☑ The deployment<br>☑ You must also a    | has been installed and added to the list of<br>ctivate the pending changes to commit this                                                      | pending chang<br>, and other upd | les successi<br>lates, to the | fully.<br>e active system. |      |        |  |

- Click on the Active Changes button and log out of the console.Exit the Console window.

• Stop the AdminServer command-line session.

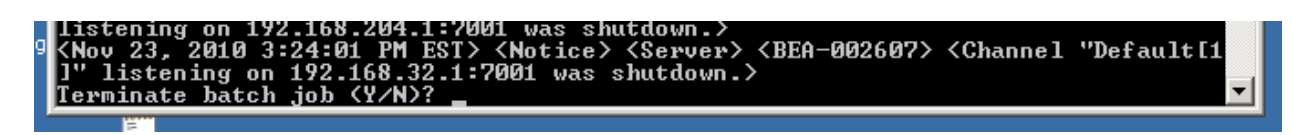

#### Setting up and Starting the RMI Registry Web Application

- Open Windows Explorer
- Navigate to "{drive letter}:\bea\user\_projects\domains\{domain name}"
- Copy the startWebLogic.cmd file
- Paste it back as "Copy of startWebLogic.cmd"
- Rename the new copy as "startRMIRegistry.cmd"

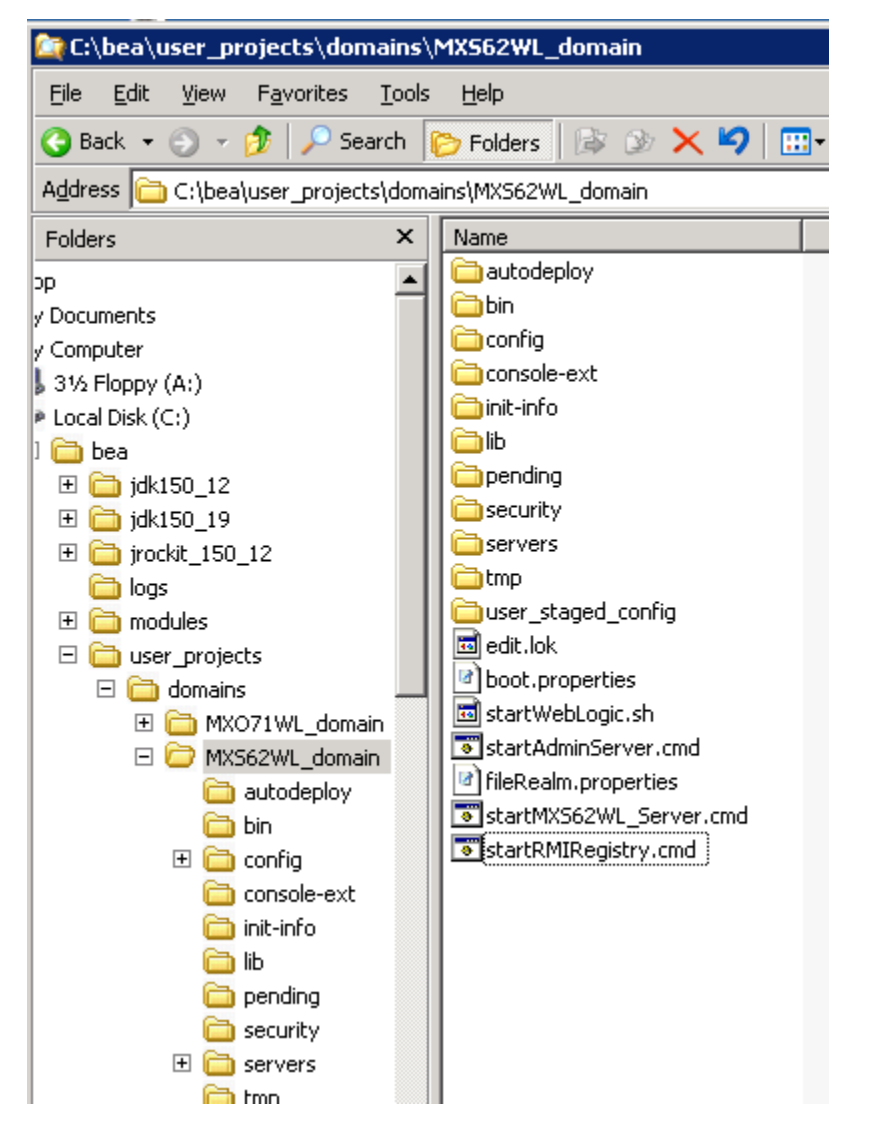

- Edit the startRMIRegistry.cmd file
- Change the SERVER\_NAME parameter to set SERVERNAME=RMIRegistry

- Add set JAVA\_OPTIONS=-Dweblogic.management.discover=false -Dweblogic.management.server=http://localhost:7001 after
- Change the MEM\_ARGS parameter to set MEM\_ARGS=-Xms20m -Xmx40m

| 🐻 startRMIRegistry.cmd - Notepad                                                                                                    | _ 🗆 🗵       |
|----------------------------------------------------------------------------------------------------|-------------|
| Eile Edit Format View Help                                                                                                    |             |
| GECHO OFF                                                                                                    | <u> </u>    |
| GREM WARNING: This file is created by the Configuration wizard.<br>GREM Any changes to this script may be lost when adding extensions to this cor                                                                                                    | figuration. |
| SETLOCAL                                                                                                    |             |
| set DOMAIN_HOME=C:\bea\user_projects\domains\M×S62wL_domain<br>set SERVER_NAME=RMIRegistry<br>set JAVA_OPTIONS=-Dweblogic.management.discover=false<br>-Dweblogic.management.server=http://localhost:7001<br>set MEM_ARGS=-×ms20m -×mx40m<br>call "%DOMAIN_HOME%\bin\startwebLogic.cmd" %* |             |
| ENDLOCAL                                                                                                    |             |

• Save and close the file

### Confirm that no services are using the ports that will be used by RMI

**NOTE:** If Maximo is using a different RMI port than the default 1099, an entry must be made in the Maximo Properties application, and the rmireg.war file as well as the maximo.ear files must be rebuilt. That port must be substituted for the 1099 port used here.

**NOTE**: If port 9999 is in use by other Windows services or if a different port is selected when the RMIRegistry server is created, that port must be substituted for the 9999 port used here.

Using the "netstat" command and piping it through a "find" command can display the port usage. Use the following 2 commands to find the status of the ports to be used. Neither of the ports should return any results.

Netstat –a | find "1099" Netstat –a | find "9999"

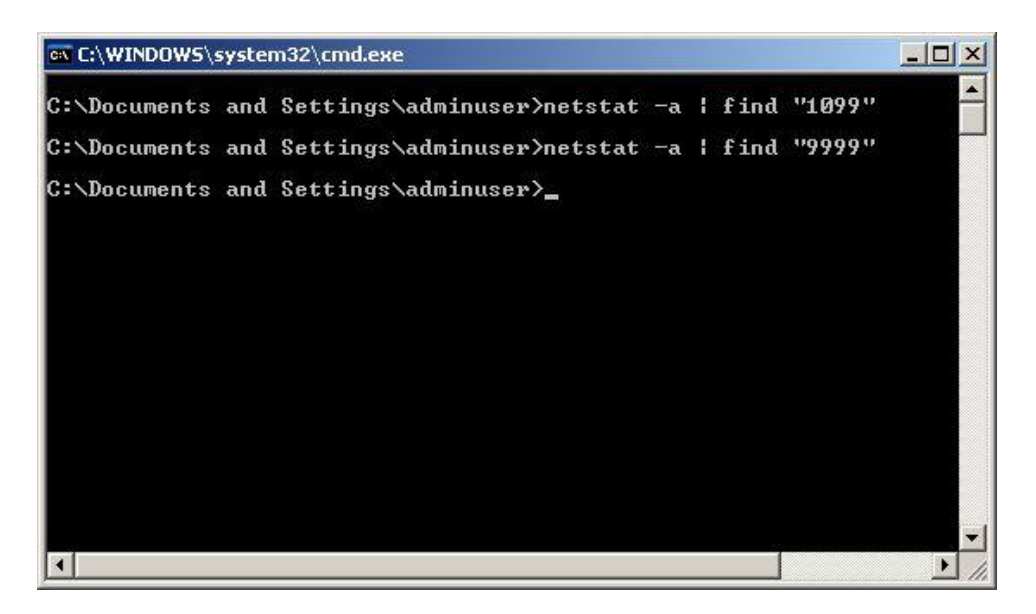

- Start the BEA WebLogic Server by opening a command prompt and navigating to the {drive letter}:/bea/user\_projects/domains/{domain name}.
- Execute the startWebLogic.cmd file (shown above as StartAdminServer.cmd).
- Open a new command prompt window
- Navigate to {drive letter}:\bea\user\_projects\domains\{domain name}
- Execute startRMIRegistry.cmd

Confirm that the RMI services are using the ports

**NOTE:** If Maximo is using a different RMI port than the default 1099, an entry must be made in the maximo.properties file and the rmireg.war file as well as the maximo.ear files must be rebuilt. That port must be substituted for the 1099 port used here.

**NOTE**: If port 9999 is in use by other Windows services or if a different port is selected when the RMIRegistry server is created, that port must be substituted for the 9999 port used here.

Using the "netstat" command and piping it through a "find" command can display the port usage. Use the following 2 commands to find the status of the ports to be used. Both of the ports should return a status of "**LISTENING**".

Netstat –a | find "1099" Netstat –a | find "9999"

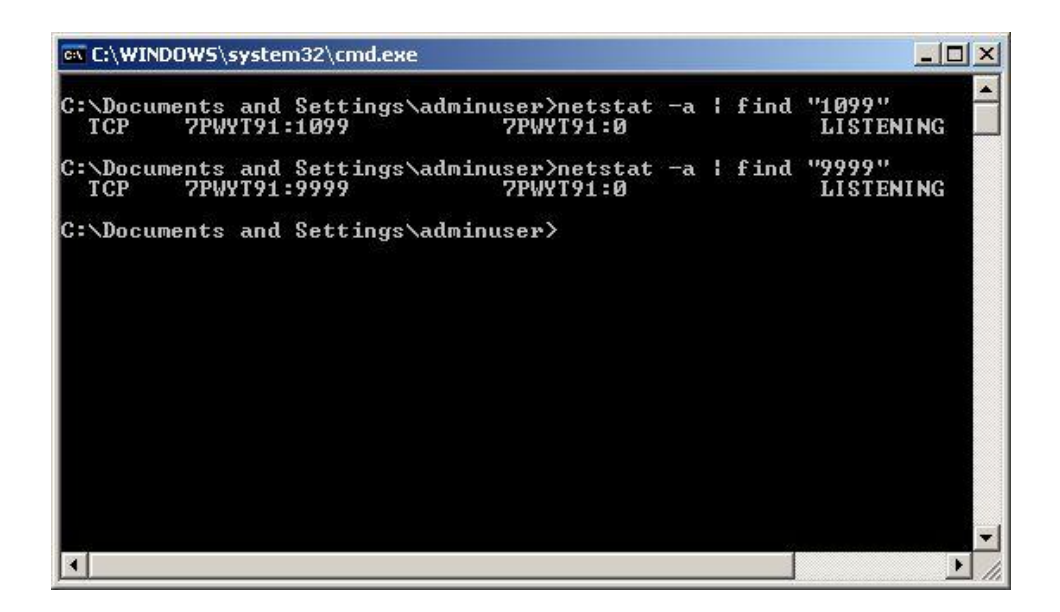

Need to add section on creating the service

Open the "Windows Explorer"

Navigate to "{drive letter}:\bea\user\_projects\domains\{domain name}" Copy the "installService.cmd" file Paste it back as "Copy of installService.cmd" Rename the new copy as "installRMIService.cmd"

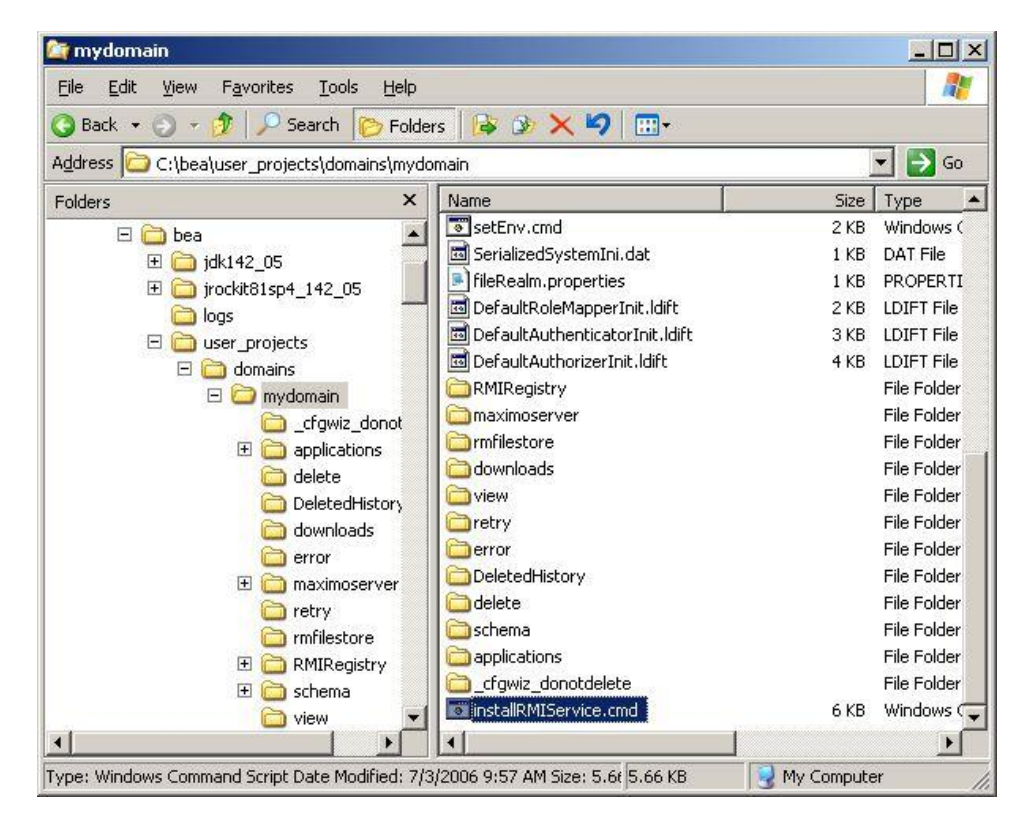

### Edit the **"installRMIService.cmd**" file Change the **"SERVER\_NAME**" parameter to **"RMIRegistry**" Check to see if there is a **"MEM\_ARGS**" parameter. If there is, modify it, if there is not, insert it to show:

### set MEM\_ARGS=-Xms5m -Xmx10m

Save and close the file

```
📑 installRMIService.cmd - Notepad
                                                                                                                          - 0 ×
File Edit Format View Help
                                                                                                                                  ٠
Grem Set SERVER_NAME to the name of the server you wish to start up.
set SERVER_NAME=RMIRegistry
Grem Set DOMAIN_NAME to the name of the server you wish to start up.
set DOMAIN_NAME=mydomain
Grem Set WLS_USER equal to your system username and WLS_PW equal
Grem to your system password for no username and password prompt
Grem during server startup. Both are required to bypass the startup
Grem prompt.
set WLS_USER=weblogic
set WLS_PW=weblogić
if NOT "%1" == "" set WLS_USER=%1
if NOT "%2" == "" set WLS_PW=%2
if "%wLS_USER%" == "" goto usage
if "%wLS_Pw%" == "" goto usage
goto continue
:usage
echo Need to set WLS_USER and WLS_PW environment variables or specify
echo them in command line:
echo Usage: installService.cmd [WLS_USER] [WLS_PW]
echo for example:
echo installService.cmd user password
goto finish
 :continue
Grem Set JAVA_OPTIONS to the java flags you want to pass to the vm. i.e.:
Grem set JAVA_OPTIONS=-Dweblogic.attribute=value -Djava.attribute=value
set JAVA OPTIONS=
Grem Set JAVA_VM to the java virtual machine you want to run. For instance:
Grem set JAVA_VM=-server
Grem set JAVA_VM=
@rem Set MEM_ARGS to the memory args you want to pass to java. For instance:
@rem set MEM_ARGS=-Xms32m -Xmx200m
@rem set MEM_ARGS=
set MEM_ARGS=-Xms5m -Xmx10m
 4
                                                                                                                              •
```

Double-click the "installRMIService.cmd" file to install the service. Confirm that the service installed by opening the "Services" control panel and finding the bea service.

| Services         |                             |                                                                                                    |                                                                                                    |        |
|------------------|-----------------------------|----------------------------------------------------------------------------------------------------|----------------------------------------------------------------------------------------------------|--------|
| Eile Action View | Help                        |                                                                                                    |                                                                                                    |        |
|                  |                             |                                                                                                    |                                                                                                    |        |
| Services (Local) | 🍇 Services (Local)          | 24 <sup>1</sup>                                                                                                    |                                                                                                    |        |
|                  | beasyc mydomain RMIRegistry | Name 🛆                                                                                                    | Description                                                                                                    | S-     |
|                  | <u>Start</u> the service    | ACT Runtime Optimization Servi     Actuate Process Management D     Alerter     Application Experience Lookup S     Application Layer Gateway Service     Application Management     ASP.NET State Service     Automatic Updates     Background Intelligent Transfer     Background maximoserver | Microsoft<br>Actuate Se<br>Notifies sel<br>Process ap<br>Provides s<br>Provides s<br>Enables th<br>Transfers f | s<br>s |
|                  |                             | beasvc mydomain_RMIRegistry                                                                                                    |                                                                                                    | •      |
|                  | Extended Standard           |                                                                                                    |                                                                                                    |        |
|                  |                             |                                                                                                    |                                                                                                    |        |

Open the "**Registry Editor**" by clicking "**Start/Run**" and typing "**regedit**" {enter} Choose "**Export**" from the drop down "File" menu

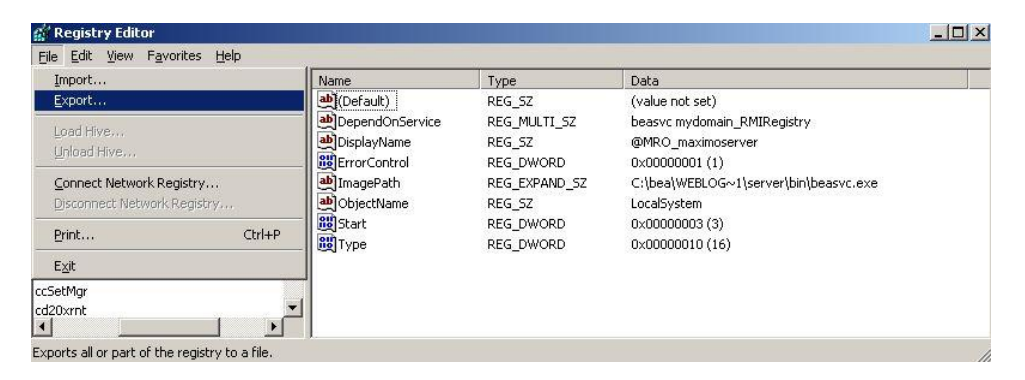

Select the "**All**" option Name the export file Click "**Save**"

| Save jn:               | My Docume          | nts                        | • 0 | 1 💌 🖽    |              |
|------------------------|--------------------|----------------------------|-----|----------|--------------|
| dy Recent<br>Jocuments | 🚞 My eBooks        |                            |     |          |              |
| Desktop                |                    |                            |     |          |              |
| Documents              |                    |                            |     |          |              |
| y Computer             |                    |                            |     |          |              |
| <b>S</b>               |                    |                            |     |          |              |
| ly Network<br>Places   | File <u>n</u> ame: | reg_backup_2006-07-03      |     | <u> </u> | <u>S</u> ave |
|                        | Save as type:      | Registration Files (*.reg) |     | <b>•</b> | Cancel       |
| port range             |                    |                            |     |          |              |
| All                    |                    |                            |     |          |              |
| Selected bra           | anch               |                            |     |          |              |

# Navigate to "HKEY\_LOCAL\_MACHINE\SYSTEM\CurrentControlSet\Services\beasvc {domain\_name}\_RMIRegistry" Modify the "DisplayName" to "@MRO\_RMIRegistry"

This will cause the service to sort to the top of Windows services in the Services control panel

| beasvc mydomain_maximoserver     beasvc mydomain_RMIRegistry     Enum                                                                                                    | REG_SZ (value not set)<br>ame REG_SZ @MRO_RMIRegistry  |
|----------------------------------------------------------------------------------------------------|--------------------------------------------------------|
| Geasvc mydomain_RMIRegistry     GiploplayM     GiploplayM | ame REG_SZ @MRO_RMIRegistry                            |
| Enum BillerrorCor                                                                                                    |                                                        |
|                                                                                                    | trol REG_DWORD 0x00000001 (1)                          |
| Parameters ImagePa                                                                                                    | th REG_EXPAND_5Z C:\bea\WEBLOG~1\server\bin\beasvc.exe |
| Decurity Decurity                                                                                                    | ame REG_SZ LocalSystem                                 |
| Beep Book Start                                                                                                    | REG_DWORD 0x0000002 (2)                                |
| Browser                                                                                                    | REG_DWORD 0x00000010 (16)                              |

If there are any Maximo server services installed do the following or complete these steps after installing a Maximo service.

# Navigate to "HKEY\_LOCAL\_MACHINE\SYSTEM\CurrentControlSet\Services\beasvc {domain\_name}\_{servername}"

### Modify the "DisplayName" to "@MRO\_{servername}"

This will cause the service to sort to the top of Windows services in the Services control panel

| BattC                              | Name         | Туре          | Data                                 |
|------------------------------------|--------------|---------------|--------------------------------------|
| 🗈 🔄 beasvc mydomain_maximoserver 👘 | (Default)    | REG_SZ        | (value not set)                      |
| - Enum 💻                           | DisplayName  | REG_SZ        | @MRO_maximoserver                    |
| - Parameters                       | ErrorControl | REG_DWORD     | 0x00000001 (1)                       |
| Security                           | ab]ImagePath | REG_EXPAND_5Z | C:\bea\WEBLOG~1\server\bin\beasvc.ex |
| beasvc mydomain_RMIRegistry        | ObjectName   | REG_SZ        | LocalSystem                          |
|                                    | B Start      | REG_DWORD     | 0x00000003 (3)                       |
| Security                           | 😥 Туре       | REG_DWORD     | 0×00000010 (16)                      |
|                                    | 1            |               |                                      |

While the Maximo service is selected, choose "New/Multi-String Value" from the drop down "Edit" menu

| - | <u>M</u> odify     | ▲ Name                       | Туре          | Data                                  |
|---|--------------------|------------------------------|---------------|---------------------------------------|
| Ė | Modify Binary Data | r ab (Default)               | REG_SZ        | (value not set)                       |
|   | New                | Key                          | REG_SZ        | @MRO_maximoserver                     |
|   | Men                | 704                          | REG_DWORD     | 0×00000001 (1)                        |
| 1 | Permissions        | String Value                 | REG_EXPAND_SZ | C:\bea\WEBLOG~1\server\bin\beasvc.exe |
|   | Delete Del         | Binary Value                 | REG_SZ        | LocalSystem                           |
|   | Deneme Den         | <u>D</u> WORD Value          | REG_DWORD     | 0x00000003 (3)                        |
|   | Vengine            | _ <u>M</u> ulti-String Value | REG_DWORD     | 0x00000010 (16)                       |
|   | ⊆opy Key Name      | Expandable String Value      |               |                                       |
| ÷ | Find Ctrl+F        |                              |               |                                       |
|   | Find Next F3       |                              |               |                                       |

Rename the new value as "DependOnService"

| Batte                            | <ul> <li>Name</li> </ul> | Туре          | Data                                  |
|----------------------------------|--------------------------|---------------|---------------------------------------|
| 🗄 🔄 beasvc mydomain_maximoserver | (Default)                | REG_SZ        | (value not set)                       |
| 🛅 Enum 🛛 👘 🕹                     | DisplayName              | REG_SZ        | @MRO_maximoserver                     |
|                                  | ErrorControl             | REG_DWORD     | 0×00000001 (1)                        |
| Security                         | a ImagePath              | REG_EXPAND_SZ | C:\bea\WEBLOG~1\server\bin\beasvc.exe |
| beasvc mydomain_RMIRegistry      | ab ObjectName            | REG_SZ        | LocalSystem                           |
|                                  | Start                    | REG_DWORD     | 0×00000003 (3)                        |
| Parameters                       | Туре                     | REG_DWORD     | 0x00000010 (16)                       |
| E Beep                           |                          | REG_MULTI_SZ  |                                       |
|                                  | -                        |               |                                       |

Double click the "DependOnService" name

Enter the exact name of the RMI Registry server as shown in the left pane (not the display name modified earlier) in the format:

beasvc {space} {domain\_name}\_RMIRegistry

# beasvc mydomain\_RMIRegistry

Click "**OK**" Close the registry editor

| Edit Multi-String           | <u>? ×</u> |
|-----------------------------|------------|
| Value <u>n</u> ame:         |            |
| DependOnService             |            |
| ⊻alue data:                 |            |
| beasvc mydomain_RMIRegistry | *          |
|                             |            |
|                             |            |
|                             |            |
|                             |            |
|                             | <b></b>    |
| T                           | Þ          |
| OK                          | Cancel     |

Open the Services control panel Find the beasvc {domain\_name}\_RMIRegistry service (NOTE: this will change to "@MRO\_RMIRegistry" after rebooting)

| File Action  | View Help                   |                                       |              |         |
|--------------|-----------------------------|---------------------------------------|--------------|---------|
| ← →   💽      |                             |                                       |              |         |
| Services (Lo | 🐐 Services (Local)          |                                       |              |         |
|              | beasyc mydomain RMIRegistry | Name 🗡                                | Description  | Stati 4 |
|              |                             | 🖏 .NET Runtime Optimization Service   | Microsoft    |         |
|              | <u>Start</u> the service    | Actuate Process Management Dae        | Actuate Se   | StarL   |
|              |                             | Alerter 🗧                             | Notifies sel |         |
|              |                             | Application Experience Lookup Service | Process ap   | Starl   |
|              |                             | Application Layer Gateway Service     | Provides s   |         |
|              |                             | Application Management                | Processes i  |         |
|              |                             | ASP.NET State Service                 | Provides s   |         |
|              |                             | Automatic Updates                     | Enables th   | Starl   |
|              |                             | Background Intelligent Transfer Ser   | Transfers f  |         |
|              |                             | beasvc mydomain_maximoserver          |              |         |
|              |                             | beasvc mydomain_RMIRegistry           |              |         |
|              |                             | Check Point SSL Network Extender      |              | Starl   |
|              |                             | ClipBook                              | Enables Cli  |         |
|              |                             | COM+ Event System                     | Supports S   | Starl   |
|              |                             | COM+ System Application               | Manages t    |         |
|              |                             | Sta Computer Browcer                  | Maintaine a  | Ch-w-   |

Double-click the service to open the properties of the service Confirm that the service "**Startup type**" is set to "**Automatic**"

| Service name:                 | beasvc mydomain_RMIRegistry                                |
|-------------------------------|------------------------------------------------------------|
| Display <u>n</u> ame:         | @MR0_RMIRegistry                                           |
| Description:                  |                                                            |
| Pat <u>h</u> to executat      | le:                                                        |
| C:\bea\WEBLO                  | G~1\server\bin\beasvc.exe                                  |
| Startup typ <u>e</u> :        | Automatic                                                  |
| Service status:               | Stopped                                                    |
| <u>S</u> tart                 | Stop Bause Besume                                          |
| You can specify<br>from here. | the start parameters that apply when you start the service |
| _                             |                                                            |

Click the "**Dependencies**" tab Confirm that any Maximo server services are set to depend on the RMI service starting first. Close the Services control panel Reboot the server to complete the registry changes

| Dependencies                                                                                                    |    |
|----------------------------------------------------------------------------------------------------|----|
| aeneral   Log Un   Recovery Dependencies                                                                                                    |    |
| Some services depend on other services, system drivers or load orde<br>groups. If a system component is stopped, or is not running properly,<br>dependent services can be affected. | er |
| beasvc mydomain_RMIRegistry                                                                                                    |    |
| I his service depends on the following system components:                                                                                                    |    |
|                                                                                                    |    |
|                                                                                                    |    |
|                                                                                                    |    |
|                                                                                                    |    |
|                                                                                                    |    |
|                                                                                                    |    |
|                                                                                                    |    |
| The following system components depend on this service:                                                                                                    |    |
| The following system components depend on this service:                                                                                                    |    |
| The <u>following</u> system components depend on this service:                                                                                                    |    |
| The <u>following</u> system components depend on this service:                                                                                                    |    |
| The <u>following</u> system components depend on this service:                                                                                                    |    |
| The <u>following system components depend on this service:</u>                                                                                                    |    |

Confirm all services started normally.